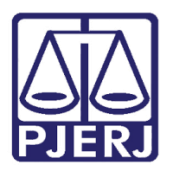

Dica de Sistema

# **Guias PJe**

Sistema PROJUDI - Vara de Execuções Penais

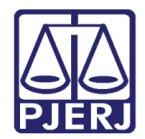

# Sumário

| 1. | Introdução                    | 3 |
|----|-------------------------------|---|
| 2. | Acesso                        | 3 |
| 3. | Inserir Guias PJe             | 3 |
|    | 3.1 Conferencia de documentos | 4 |
|    | 3.2 Dados do Condenado        | 4 |
|    | 3.3 Dados Gerais do Delito    | 5 |
| 4. | Histórico de Versões          | 9 |

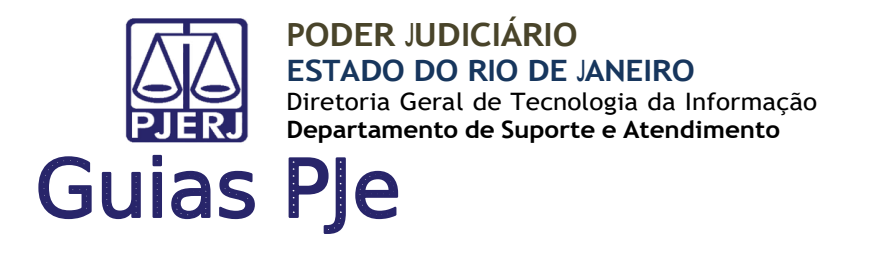

# 1. Introdução

Esta Dica de Sistema apresenta de forma simples, o passo a passo de como os usuários vão adicionar Cartas de Sentenças oriundas de processos do PJe no PROJUDI .

#### 2. Acesso

Para acesso ao sistema Insira **Login** e **Senha** fornecidos pela DGTEC, e clique em **Entrar**.

| Projudi - Processo E                                                                                                    | etrônico do Judiciário do Rio de Janeiro                                                                                                    | PODER JUDICIÁRIO<br>ESTADO DO RIO DE JANEIRO |
|----------------------------------------------------------------------------------------------------|----------------------------------------------------------------------------------------------------|----------------------------------------------|
| Informações ao Advogado<br>Consulta Pública<br>Validação de Documentos<br>Parte em Processo<br>Legislação<br>Softwares Requeridos<br>Estatísticas<br>Histórico de Indisponibilidade<br>Ajuda<br>Contato | Acesso ao Sistema  Atenção: as partes que desejam acessar seus processos devem fazer o login no sistem  Login: Senha: Esqueci a senha]  Calleration | In a clicando aqui.                          |

Figura 1 - Tela de Acesso ao Sistema.

### 3. Inserir Guias PJe

Ao logar o usuário que irá habilitar as guias no sistema, terá o perfil habilitado como analista PJe, o sistema irá habilitar na mesa do usuário a opção de **Criar guia PJe**, conforme imagem

| Mesa do Analista PJe          |
|-------------------------------|
| Ιηίειο                        |
| Dados do Juízo                |
| Nome: "& Varas Criminais -Pje |
| ペク Criar Guia PJe             |
| Últimas Mensagens             |

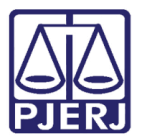

#### 3.1 Conferencia de documentos

Ao clicar na opção **Criação de Guia PJe**, o sistema ira solicitar os dados pertinentes a carta de sentença para a criação da Guia, no primeiro item o sistema solicitara a inclusão dos arquivos, **o sistema só aceita arquivos no formato PDF com no máximo 6 MB**.

Caso o arquivo <u>não seja no formato PDF</u> ou de tamanho maior que o permitido o sistema retornara **informando o erro**,

E possível adicionar mais de um documento, clicando no botão adicionar, apos adicionar os documentos necessários, clique em **iniciar importação**.

| Importar Carta de Sentenç                                                         | a                                         |           |                            |
|-----------------------------------------------------------------------------------|-------------------------------------------|-----------|----------------------------|
| 📫 1 - Conferência de Documentos                                                   | Polo Passivo:                             | RGI       | Número da guia do CESI     |
| 2 - Dados do Condenado<br>- Novo Processo de Execução                             | Conferência de Documentos                 |           |                            |
| <ol> <li>3 - Dados Gerais do Deiro</li> <li>4 - Sentenças do Condenado</li> </ol> | Escoher arquivo Nenhum arquivo selecionar | 0         | Adicionar                  |
| - Desmembramento                                                                  |                                           | Documento |                            |
|                                                                                   |                                           |           | Selecione uma apão abativo |
|                                                                                   |                                           |           | Inidar importação Cancelar |

Figura 3 – Botão Criar Guia PJe

#### 3.2 Dados do Condenado

Após a importação do documento, a lista com as etapas a esquerda ficara com o check verde, o sistema ira para próxima etapa solicitando os dados do condenado, a tela e os dados solicitados são os mesmos do PROJUDI seguindo a regra

Preencha todos os campos solicitados, campos obrigatórios de preenchimento possui o asterisco vermelho, se aconselha o preenchimento total dos campos, ao completar os campos o usuário clicará em **próximo passo.** 

| Importar Carta de Sentene                                                                                                    | ça                                                                                                    |                                |                                  |
|----------------------------------------------------------------------------------------------------|----------------------------------------------------------------------------------------------------|--------------------------------|----------------------------------|
| 1 - Conferência de Documentos                                                                                                    | Polo Passivo:                                                                                                   | RG:                            | Número da guia do CES:           |
| 2 - Dados do Condenado                                                                                                    | De des de Grandemarks                                                                                           |                                |                                  |
| - Novo Processo de Execução<br>3 - Dados Gerais do Delito                                                                                                    | Dados do Condenado                                                                                              | Versionala (                   |                                  |
| 4 - Sentenças do Condenado                                                                                                    | Nome",                                                                                                    | Nacionalidade* : Brasil        |                                  |
| - Desmembramento                                                                                                    | Filiação:                                                                                                    | Naturalidade: AC V             |                                  |
|                                                                                                    |                                                                                                    | Sexo* : 🔽                      |                                  |
|                                                                                                    | The second second second second second second second second second second second second second second second se | Endereço Principal?            | Remover                          |
|                                                                                                    | CPF:                                                                                                    | Descrição:                     |                                  |
|                                                                                                    |                                                                                                    | CEP: Pais* :<br>UE: Não Consta | IO*: Não Consta                  |
|                                                                                                    | RG*:                                                                                                    | Logradouro:                    |                                  |
|                                                                                                    |                                                                                                    | Número: Complet                | mento:                           |
|                                                                                                    |                                                                                                    | Telefone:                      |                                  |
|                                                                                                    |                                                                                                    | Adicionar Endereço             |                                  |
|                                                                                                    |                                                                                                    |                                |                                  |
|                                                                                                    |                                                                                                    |                                |                                  |
| and the second second se |                                                                                                    |                                | < Passo Anterior Próximo Passo > |

Figura 4 – preenchimento dados do condenado

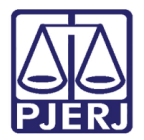

#### 3.3 Dados Gerais do Delito

Após preenchimento, a lista com as etapas a esquerda ficara com o check verde, na etapa anterior, o sistema ira para próxima etapa solicitando os dados gerais do delito, preencha todos os campos corretamente e atenção os campos obrigatórios marcados com esoterístico vermelho.

| Importar Carta de Sente                                                           | nça                                                        |                                              |                          |
|-----------------------------------------------------------------------------------|------------------------------------------------------------|----------------------------------------------|--------------------------|
| <ul> <li>1 - Conferência de Documentos</li> <li>2 - Dados do Condenado</li> </ul> | Polo Passivo: RODRIGO MOREIRA DA CONCEIÇÃO                 | RG: 0203449913                               | Número da guia do CES:   |
| <ul> <li>Novo Processo de Execução</li> <li>Dadas Camba da Dalha</li> </ul>       | Dados Gerais do Delito                                     |                                              |                          |
| 4 - Sentenças do Condenado                                                        | Definitiva ou Provisória : Definitiva V<br>Vara de Origem: | Condenação: PPL ▼ Nº do Processo Criminal* : | Ano* : Tipo : INDEFINIDO |
| - Desmembramento                                                                  | Vara de Origem (Federal ou Outro Estado):                  | ] * /* ¥                                     |                          |
|                                                                                   | Data da Autuação :                                         | Data de Recebimento da Denuncia :            |                          |
|                                                                                   | Data da Infração :                                         | Data do Recebimento da Pronúncia :           |                          |
|                                                                                   | Data da Distribuição:                                      | Distribuidor:                                |                          |
|                                                                                   | Sentença 1º Grau                                           |                                              |                          |
|                                                                                   | Reincidente : Não 🗸                                        |                                              |                          |
|                                                                                   |                                                            | Data de Trânsito Julgado :                   |                          |
|                                                                                   | Data da Sentença :                                         | Data de Trânsito em Julgado da Acusação :    |                          |
|                                                                                   | [CP] [LCP] [Drogas] [Consumidor]                           |                                              |                          |
|                                                                                   | Artigo da Lei:                                             | <u>م م</u>                                   |                          |
|                                                                                   |                                                            |                                              |                          |
|                                                                                   | Recursos da Ação Penal                                     |                                              |                          |
|                                                                                   | Processo em Grau de Recurso : Sim V                        | Data do Encaminhamento ao TJ :               |                          |
|                                                                                   | Deresa ou Acusação : Deresa 🗸                              | Data de Devolução do 10 :                    |                          |
|                                                                                   | Carta Precatória                                           |                                              |                          |
|                                                                                   | Data da Devolução:                                         | Finalidade:                                  |                          |

Figura 5 – preenchimento dados gerais

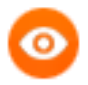

OBSERVAÇÃO: O campo condenação é preciso selecionar o tipo através das siglas predeterminadas que são: PPL – PENA PRIVATIVA DE LIBERDADE / PRD – PENA RESTRITIVA DE DIREITO /

MUL – MULTA / SS – SURSI / MS – MEDIDA DE SEGURANÇA / CPR – CARTA PRECATÓRIA / MT – MEDIDA TERAPÊUTICA / GJT – GUIA DE JUSTIÇA. Esta seleção determinara para onde a guia será enviada selecionando o tipo de condenação: PPL, a guia será enviada pra a VEP, as demais a guia será enviada para a VEPEMA apos seu preenchimento e conclusão.

| Condenação: | PPL Y |
|-------------|-------|
|             | PPL   |
|             | PRD   |
|             | CPR   |
|             | SS    |
|             | MT    |
|             | GJT   |
|             | MUL   |

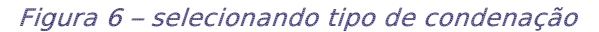

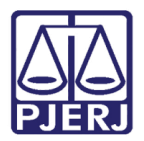

| l | Ν |
|---|---|
| - | _ |

**ATENÇÃO:** Apos o preenchimento do **número do processo criminal**, o próximo campo **ANO**, será o **ano da condenação**.

| Nº do Processo Criminal* : | Ano* : Tipo : INDEFINIDO V |
|----------------------------|----------------------------|

Figura 7– selecionando registros desejados

Nos demais campos os dados referentes ao delito podem ser digitados que o sistema irá informando os valores para seleção.

| Polo Passivo: Aline Abacaxi                       | RG: 123873697               |
|---------------------------------------------------|-----------------------------|
| Dados Gerais do Delito                            |                             |
| Definitiva ou Provisória : Definitiva V           | Condenação: PPL V Nº do Pro |
| Vara de Origem: Initeroi                          | ୍ଚ <u>୯</u>                 |
| Vara de Origem ( 1 VARA CRIMINAL DE NITEROI       |                             |
| Data da Autuação 1 VARA CRIMINAL DE NITEROI       |                             |
| Data da Infração 1 VARA FEDERAL DE NITEROI (RJ)   |                             |
| Data da Distribuio 1 VARA FEDERAL DE NITEROI (RJ) | -                           |
| 4                                                 | •                           |
| Sentença 1º Grau                                  |                             |
| Deincidente - MEn V                               |                             |

*Figura 8 – preenchimento dos campos* 

Ou clicando no ícone da **lupa**  $\checkmark$  ao lado do campo o sistema ira abrir na tela a listagem com os registros desejados para seleção.

| 059 registr | o de Varas                                                   |                | 44 4 1 2 3 4 1 1 |
|-------------|--------------------------------------------------------------|----------------|------------------|
|             | Descrição △                                                  | Cidade         | Situação         |
| 0           | 104 DP SAO JOSE DO RIO PRETO                                 | Rio de Janeiro | Ativa            |
| 0           | 10º Juizado Especial Criminal (Capital) (Inativo) da Capital | Rio de Janeiro | Ativa            |
| õ           | 10º Juizado Especial CriminalRegional da Leopoldina          | Rio de Janeiro | Ativa            |
| Õ           | 10 VARA CRIMINAL DA CAPITAL (INATIVA)                        | Rio de Janeiro | Ativa            |
| Õ           | 110 DP TERESOPOLIS                                           | Rio de Janeiro | Ativa            |
| Õ           | 11ª Vara Criminal da Capital                                 | Rio de Janeiro | Ativa            |
| Õ           | 11 VARA CRIMINAL DA CAPITAL                                  | Rio de Janeiro | Ativa            |
| 0           | 11 VARA CRIMINAL DA CAPITAL                                  | Rio de Janeiro | Ativa            |
| Õ           | 11 VARA CRIMINAL DA CAPITAL                                  | Rio de Janeiro | Ativa            |
| 0           | 12 VARA CRIMINAL DA CAPITAL (INATIVA)                        | Rio de Janeiro | Ativa            |
| Õ           | 132 DP SAO PEDRO DE ALDEIA                                   | Rio de Janeiro | Ativa            |
| Õ           | 139 DP PORCIUNCULA                                           | Rio de Janeiro | Ativa            |
| 0           | 13 VARA CRIMINAL DA CAPITAL (INATIVA)                        | Rio de Janeiro | Ativa            |
| 0           | 142 DP CAMBUCI                                               | Rio de Janeiro | Ativa            |
| 0           | 147* Zona Eleitoral - Angra dos Reis                         | Angra dos Reis | Ativa            |
| 0           | 147 DP - DELEGACIA POLICIAL DE SÃ70 FRANCISCO DO ITABAPOANA  | Rio de Janeiro | Ativa            |
| 0           | 14ª Vara Criminal da Capital                                 | Rio de Janeiro | Ativa            |
| 0           | 14 VARA CRIMINAL DA CAPITAL                                  | Rio de Janeiro | Ativa            |
| Ō           | 14 VARA CRIMINAL DA CAPITAL                                  | Rio de Janeiro | Ativa            |
| 0           | 15º Juizado Especial CriminalRegional de Madureira           | Rio de Janeiro | Ativa            |

Figura 9 – selecionando registros desejados

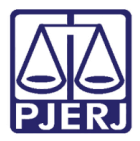

| Após o preenchimento | o clique | em | próximo | passo |
|----------------------|----------|----|---------|-------|
|----------------------|----------|----|---------|-------|

| Data da Distribuição:                                                                                                    |                                                           | Distribuidor:                                                                               |                                 |
|----------------------------------------------------------------------------------------------------|-----------------------------------------------------------|---------------------------------------------------------------------------------------------|---------------------------------|
| Sentença 1º Grau<br>Reindere: [Sim V<br>Dah da Sentença (BA19/230)<br>Lei: [1343/06 - Lei de Drops<br>[C2] LC2: [Dzeasa] [Cocaunidar]<br>Artipo da Lei (Astro) Trifford de drops | Data de Tránsito Julgado : 10/05/2020 ■<br>○ ♪ ☆<br>○ ♪ ☆ | Data de Trênsito em Julgado da Acusação : <u>(18/05/2020</u> )                              | 1                               |
| Recursos da Ação Penal<br>Processo em Grau de Recurso : Tuão V<br>Defesa ou Acusção : Defesa V<br>Carta Precatória                                                               |                                                           | Data do Encaminhamento ao 17 :<br>Data de Devolução do 17 :                                 |                                 |
| Deta da Derolução:<br>Outras Informações<br>Detegacia de Origena "<br>[214 Delegacia Policial                                                                                    | Finalidade: [<br>Tipo de Peça<br>(Dfico V)                | Data da Peça         Nº da Peça         1           (66/10/2020)         122455         Ret | Remover Peça                    |
| Observação :<br>dxpxfgld                                                                                                    |                                                           |                                                                                             | Nove Peça                       |
|                                                                                                    |                                                           |                                                                                             | < Passo Anterio Próximo Pesso > |

Figura 10 – conclusão do preenchimento e próximo passo

O sistema solicitará os dados da execução, preencha os dados da pena, multa, confira os campos.

| Sentenças                           |                    |                |                     |                             |
|-------------------------------------|--------------------|----------------|---------------------|-----------------------------|
| Sequencial                          | Tipo da Pena       | Regime de Pena | Data de Início      | Verificado Remover Sentença |
| Sentença 1                          |                    |                |                     | Não Remover                 |
|                                     |                    |                |                     | Adicionar                   |
| Pena de Execução Criminal           |                    |                |                     |                             |
| Tipo da Pena* :                     |                    |                |                     |                             |
| Tempo de Pena* : ano(s) mês(es)     | dia(s)             |                |                     |                             |
| Regime de Pena* : Aberto            |                    |                |                     |                             |
| Juiz :                              | P 👲                |                |                     |                             |
| Multa Associada                     |                    |                |                     |                             |
| Dias-Multa Valor da Multa Quantidad | de Multa foi paga? | Tipo* Moeda    | Favorecido          | Remover Item                |
|                                     |                    |                |                     | Adicionar                   |
| Desmembramento                      |                    |                |                     |                             |
| Descrição                           | lei Lei            | Artig          | o da Lei Verificado | Remover Item                |
| Nenhum registro encontrado          |                    |                |                     |                             |
|                                     |                    |                |                     | Adicionar                   |
|                                     | <1                 | Passo Anterior |                     | Finalizar                   |

Figura 11 – preenchimento execução: pena e multa

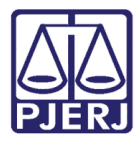

Ao clicar em **adicionar** no campo **Desdobramento**, o sistema carregará a tela do mesmo, preencha os campos necessários de acordo com a execução, apos a conclusão clique em **confirmar**.

É possível adicionar mais de um desdobramento, basta clicar em adicionar novamente apos confirmar o primeiro

| Não foi possível selecionar a Lei, o Artigo e a Pena a partir | do Assunto vindo da CES; Descrição: Novo Desmembramento. |
|---------------------------------------------------------------|----------------------------------------------------------|
| Lei:*                                                         |                                                          |
|                                                               | [C2] [LC2] [Dreeas] [Consumider]                         |
| Artigo da Lei* :                                              |                                                          |
| Pena Imposta                                                  |                                                          |
| Pena:*                                                        | Escolha antes a lei e o artigo.                          |
| Data do Delito:"                                              |                                                          |
| Reincidente Comum:                                            | Sim 🛞 Não                                                |
| Hediondo para Progressão de Regime:                           | O Sim ● Não                                              |
| Hediondo Reincidente para Progressão de Regime:               | Sim 🛞 Não                                                |
| Hediondo para Livramento Condicional:                         | Sim 🛞 Não                                                |
| Hediondo Reincidente para Livramento Condicional:             | Sim 📵 Não                                                |
| Tempo de Pena:*                                               | ano(s) mės(es) dia(s)                                    |
| Complemento:                                                  |                                                          |
| Manter fração:                                                | Sim Não                                                  |
| Extinto?                                                      | ⊖Sim ●Não                                                |
| Data de Extinção:                                             |                                                          |
| Observação da Extinção:                                       |                                                          |
|                                                               | Confirmar                                                |
|                                                               |                                                          |
|                                                               |                                                          |

Figura 12 – Preenchimento desdobramento

| Multa Associada                                                              |                                                      |         |                                                                            |                       |                          |                                                 |
|------------------------------------------------------------------------------|------------------------------------------------------|---------|----------------------------------------------------------------------------|-----------------------|--------------------------|-------------------------------------------------|
| Dias-Hulta Valor da Hulta Quantida                                           | de Hulta foi paga?                                   | Tipo    | Hoeda                                                                      |                       | Favorecido               | Remover Item                                    |
| 5 200.0 1                                                                    | MULTA                                                | VALOR ¥ | R\$ ¥                                                                      | Vitima 🗸              |                          | Remover                                         |
|                                                                              |                                                      |         |                                                                            |                       |                          | Adicionar                                       |
|                                                                              |                                                      |         |                                                                            |                       |                          |                                                 |
| esmembramento                                                                |                                                      |         |                                                                            |                       |                          |                                                 |
| esmembramento<br>Descrição                                                   |                                                      | Lei     | Artigo da                                                                  | Lei                   | Verificado               | Remover Item                                    |
| esmembramento<br>Descrição<br>« Novo Desmembramento                          | 11343/06 - Lei de Drogas                             | Lei     | Artigo da<br>ART 28: Porte de droga para o                                 | Lei<br>onsumo pespoal | Verificado               | Remover Item<br>Remover                         |
| esmembramento<br>Descrição<br>« Novo Desmembramento<br>« Novo Desmembramento | 11343/05 - Lei de Drogas<br>11343/05 - Lei de Drogas | Lei     | Artigo da<br>ART 28: Porte de droga para o<br>ART 34: Fabricação de drogas | lei<br>onsumo pespoal | Verificado<br>Sim<br>Sim | Remover Item<br>Remover<br>Remover              |
| Esmembramento<br>Descrição<br>& Novo Desmembramento<br>& Novo Desmembramento | 11343/06 - Lei de Drogas<br>11343/06 - Lei de Drogas | Lei     | Artigo da<br>ART 28: Porte de droga para o<br>ART 34: Fabricação de drogas | Lei<br>onsumo pespoal | Verificado<br>Sim<br>Sim | Remover Item<br>Remover<br>Remover<br>Adicionar |

Figura 13 – Finalizar

O sistema retornará a tela inicial com a mensagem da guia enviada para VEP ou VEPEMA com sucesso

| 🖋 Guia enviada a VEP com Sucesso. |  |
|-----------------------------------|--|
| Mesa do                           |  |
| Início<br>Dados do Juízo          |  |
| Nome: 🎜                           |  |
| "& Criar Guia PJe                 |  |
| Últimas Mensagens                 |  |

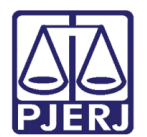

# 4. Histórico de Versões

| Versão | Data       | Descrição da alteração             | Responsável        |
|--------|------------|------------------------------------|--------------------|
| 1.0    | 22/03/2022 | Elaboração de Dica do Sistema.     | Dário Souza        |
| 1.0    | 30/03/2022 | Revisão ortográfica e de template. | Danielle Conceição |
| 1.0    | 16/08/2022 | Revisão de template.               | Amanda Narciso     |